# How to Download and Add MyChildren's to your Mobile Device

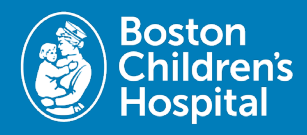

To access the MyChildren's Patient Portal on a mobile device users will need to download the MyChart app from the Apple App Store or Google Play Store. Follow the below steps to download and add Boston Children's to your mobile device.

## 1. Download the MyChart app

- **iPhone:** In the **App Store**, search for MyChart, then select **Get or the download icon**.
- Android: In the Google Play Store, search for MyChart, and select Install.

### 2. Open MyChart app

• After downloading the app, open the MyChart app from you mobile device.

#### 3. Agree to the terms

 Select the boxes on the screen to agree to the Privacy Policy and End User License.

#### 4. Tap Search for an Organization

• Located at the bottom of your mobile device.

#### 5. Search for Boston Children's

• Select Boston Children's and then tap Add select organizations to add it to MyChart.

## 6. Sign up or log in to MyChildren's

- Log in enter your username and password then tap Log in.
- Sign up tap Sign up and then enter the needed information.

#### Already have the MyChart app?

- Open your MyChart app on your mobile device.
- Select Edit Organizations in the right hand corner.
- Tap +Add another organization on the bottom of the screen.
- Search Boston Children's Hospital.
- Select Boston Children's and select Add selected organizations.
- Sign up or log in to MyChildren's.

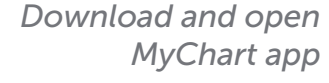

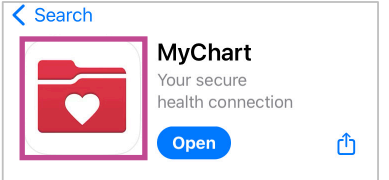

#### Add Boston Children's

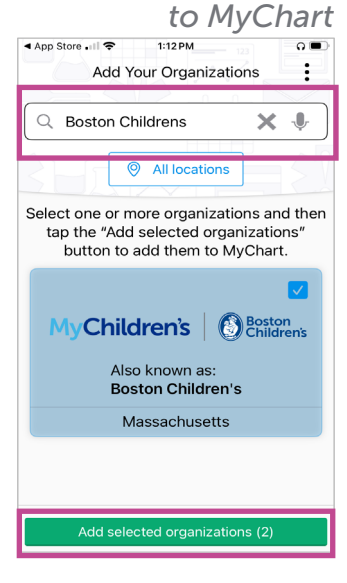

Questions? Contact the Digital Health Support Team at 617-919-4396. Available Monday to Friday from 7 a.m. to 7 p.m. and Saturday from 8 a.m. to 4 p.m.

06.2024